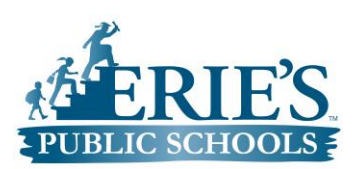

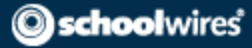

## Logging into **school**wires

To log into schoolwires by visiting Erie's Public Schools homepage found here: <u>http://www.eriesd.org/</u>

| Once the page has loaded you can sign in<br>by clicking the "Sign In" button found in<br>the top right of the browser on the blue<br>bar. | 1                                                                                      | 10m8                                           | contact                           | veb mail                                             | Sign In<br>24,<br>calendar             |
|----------------------------------------------------------------------------------------------------|----------------------------------------------------------------------------------------|------------------------------------------------|-----------------------------------|------------------------------------------------------|----------------------------------------|
| You user name and password are the                                                                                                    |                                                                                        |                                                |                                   |                                                      |                                        |
| same username and password you use to                                                                                                    | Enter your user name and password to sign in.                                          |                                                |                                   |                                                      |                                        |
| <u>access your computer.</u>                                                                                                    | You can use this sith<br>your password is ca<br>User Name:<br>Password:<br>Sign In For | e without being registered or<br>se-sensitive. | r signing in, but registered user | s who sign in may have access to additional feature: | s and information. Pease remember that |
| After you have signed in you can find the Eng                                                                                             | lish                                                                                   | On the l                                       | eft side of                       | the page click th                                    | ne link labeled                        |
| Language Arts Curriculum by hovering on "Ac                                                                                               | ademics"                                                                               | "Elemer                                        | ntary Litera                      | acy Curriculum"                                      | to continue to grade                   |
| on the yellow bar and clicking on "English Lar                                                                                            | nguage                                                                                 | levels.                                        |                                   |                                                      |                                        |
| Arts" in the dropdown.                                                                                                    |                                                                                        |                                                | Engl                              | ish Langua                                           | age                                    |
| Academics Athletics                                                                                                    |                                                                                        |                                                | Arts                              | i                                                    |                                        |
| Common Core                                                                                                    |                                                                                        |                                                | > Ove                             | erview                                               |                                        |
| GE Foundation Developing<br>Futures™ in Education                                                                                         |                                                                                        |                                                | > Ho<br>Art                       | w We Teach Lang<br>s                                 | uage                                   |
| Medal of Honor Character<br>Development Program                                                                                           |                                                                                        |                                                | > Dov                             | vnload: Common (                                     | Core                                   |
| College for Every Student<br>(CFES)                                                                                                    |                                                                                        |                                                | Eng                               | lish Language Art                                    | s (K-12)                               |
| Library Services                                                                                                    |                                                                                        |                                                | ¥ Ele                             | mentary Literacy                                     | $\overline{}$                          |
| Endish Language Arts                                                                                                    |                                                                                        |                                                | Cui                               | riculum                                              |                                        |
| English Language Learners                                                                                                    |                                                                                        |                                                | Mic Mic                           | Idle School Litera                                   | су                                     |
| Mathematics                                                                                                    |                                                                                        |                                                | Cui                               | riculum                                              |                                        |
| Art & Music                                                                                                    |                                                                                        |                                                | 🗸 Hig                             | h School Literacy                                    | 1                                      |
| Science                                                                                                    |                                                                                        |                                                | Cur                               | riculum                                              |                                        |
| Social Studies                                                                                                    |                                                                                        |                                                |                                   |                                                      |                                        |
| Health/Physical Education                                                                                                    |                                                                                        |                                                |                                   |                                                      |                                        |

| This page gives the general public the ability to view the curriculum and links to individual grade levels for a more detailed description.                                                                                                    |                                                                            | On this page you will find a scope and sequence for the grade level curriculum. The Literacy and Writing curriculum are separated at the grade level (as shown                                                                                                    |  |  |  |  |
|----------------------------------------------------------------------------------------------------|----------------------------------------------------------------------------|----------------------------------------------------------------------------------------------------|--|--|--|--|
|                                                                                                    | Individual grade levels with<br>additional details about the<br>curriculum | below)<br>Click on either Literacy or<br>Writing to locate resources<br>for the curriculum.                                                                                                    |  |  |  |  |
| To view our Elementary English/Language<br>below:<br>Kindergarten<br>Grade 1<br>Grade 2<br>Grade 2<br>Grade 3<br>Grade 4<br>Grade 5<br>Common Understandings<br>Common Understandings<br>Common Understandings<br>On this page your will the state of the state of the s | amework<br>on September 30, 2013)                                          | Kindergarten Units of Study <ul> <li>Literacy</li> <li>Writing</li> </ul> Scope and Sequence             Scope and Sequence             Scope and Sequence             Mindergarten Scope and Sequence             Revised Kindergarten Scope and Sequence July 2013.pdf, 82.44 KB (Last Modified on October 23, 2013.) |  |  |  |  |
| Literacy<br>Elementary Literacy<br>Curriculum                                                                                                    | Click on the Unit to v<br>District Approved<br>Curriculum Unit Ove         | view<br>rviews.                                                                                                    |  |  |  |  |
| <ul> <li>Kindergarten</li> <li>Literacy</li> </ul>                                                                                                    |                                                                            | <u>Writing</u>                                                                                                    |  |  |  |  |
| <ul> <li>✓ Unit 1.1</li> <li>✓ Unit 1.2</li> </ul>                                                                                                    | Resources                                                                  | - All Units Quarter 1 Quarter 2 Quarter 3 Quarter 4                                                                                                    |  |  |  |  |
| ♥ Unit 2.1                                                                                                    | Resour                                                                     | Resources - All Units                                                                                                    |  |  |  |  |
| ✓ Unit 2.2                                                                                                    | Kind                                                                       | lergarten - Scope and Sequence                                                                                                    |  |  |  |  |
| ♥ Unit 3.1                                                                                                    | Revised Kin                                                                | Revised Kindergarten Scope and Sequence July 2013.pdf, 82.54 KB (Last Modified on October 31, 2013 )<br>Developmental Writing Scale Developmental Writing Scale June 2010.pdf, 419.94 KB (Last Modified on November 1, 2013 )                                                                                           |  |  |  |  |
| Vinit 3.2                                                                                                    | 📮 Dev                                                                      |                                                                                                    |  |  |  |  |
| Vinit 4.1                                                                                                    | Developmer                                                                 |                                                                                                    |  |  |  |  |
| ✓ Unit 4.2                                                                                                    |                                                                            |                                                                                                    |  |  |  |  |

You can also find links to the individual modules, routines, and resources for teachers and administrators.

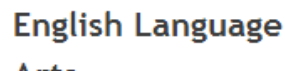

## Arts

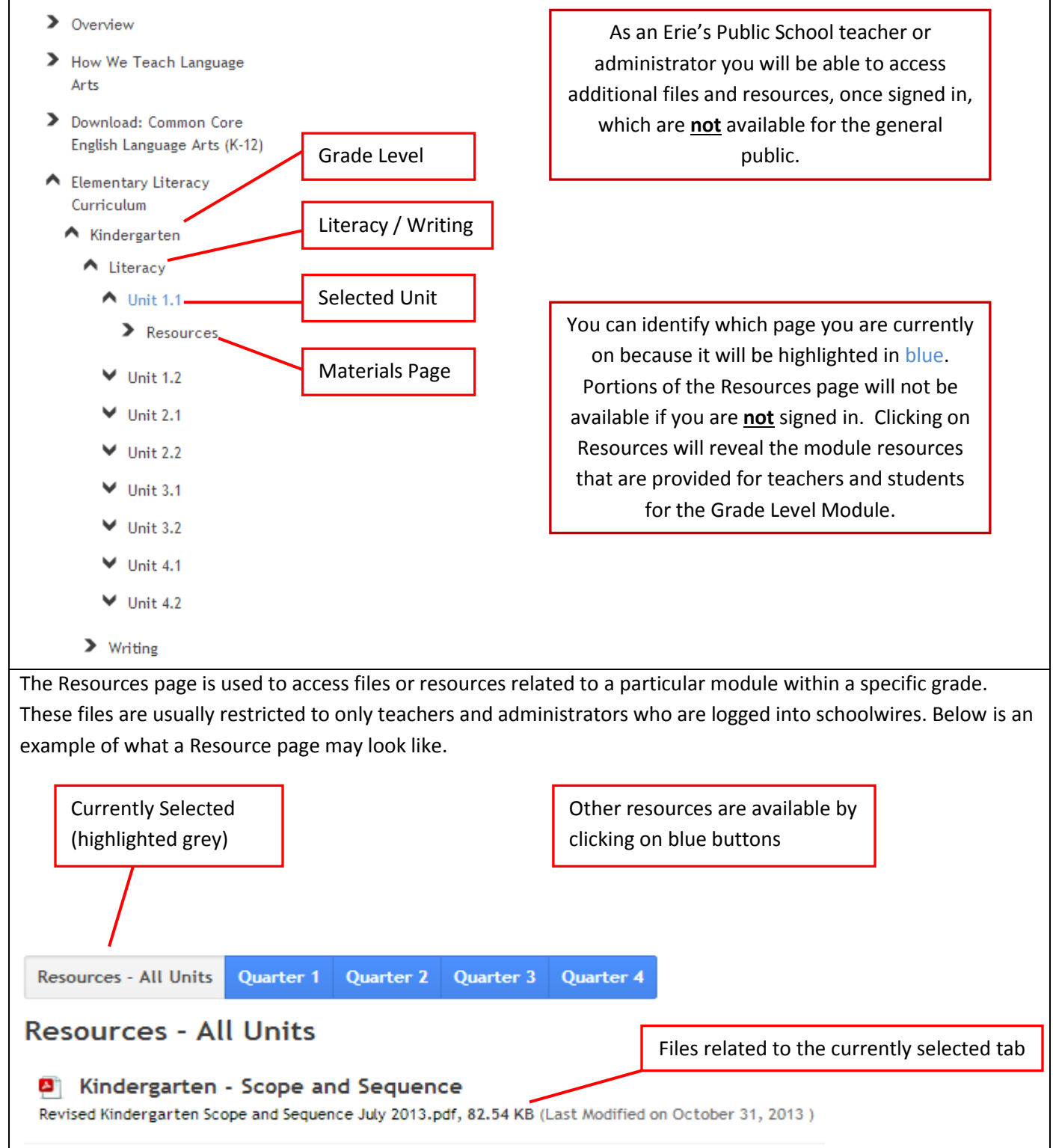